# MANUAL DEL USUARIO Módulo de Stock

Software Zaguiñus

Versión 31082024

Zaga, María Guadalupe Zaga, Mauricio Vicente Zaga, Juan Ignacio Software ZAGUIÑUS – Manual del usuario WPP Juan Ignacio 5493462634827 / WPP Mauricio 5493584497807

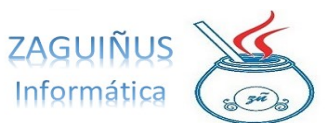

-----

\_\_\_\_\_

# ÍNDICE Módulo de Stock

\_\_\_\_\_

#### **Contenido**

| Menú Artículos                                      |    |
|-----------------------------------------------------|----|
| Cómo dar de alta Rubro, Sub rubro y marcas          |    |
| Crear y modificar artículos                         | 6  |
| Ventas y Costos por Artículo                        | 7  |
| Ventas por Artículo                                 |    |
| Menú Stock                                          | 9  |
| Listado de Stock y Movimientos de Stock             | 9  |
| Actualizar stock desde Excel                        | 10 |
| Pedido de producción/compra                         |    |
| Totales entre fechas                                |    |
| Depósitos                                           | 14 |
| Stock actual por depósitos                          | 14 |
| Menú Precios                                        | 15 |
| Imprimir listado de precios                         | 15 |
| Actualización de precios por porcentaje             | 16 |
| Actualización de precios según precio de referencia |    |
| Actualización de precios desde archivo Excel        |    |
| Listas de precios                                   | 19 |
| Menú Producción Propia                              | 20 |
| Composición de productos                            | 20 |
| Consulta y facturación remitos producción           | 20 |
| Menú Reserva de Materiales                          |    |
| Reserva de materiales                               |    |
| Consulta y facturación reservas                     | 22 |
| Consultar materiales reservados                     |    |

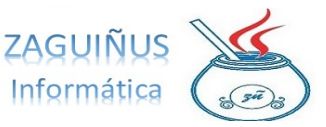

# Menú Artículos

#### Cómo dar de alta Rubro, Sub rubro y marcas

 Para dar de alta un rubro, se debe seleccionar Artículos → Rubros. Una vez que se abre la pantalla de rubro, se debe presionar en el botón Nuevo y completar los espacios del nuevo rubro. Finalmente, se debe presionar el botón Guardar.

| Artículos Producción Propia Res                                                                                                    | erva de Materiales Em | isión de Comprobantes | Stock Precios    |
|----------------------------------------------------------------------------------------------------|-----------------------|-----------------------|------------------|
| Artículos<br>Artículos Retornables<br>Artículos Balanzas<br>Adicionales<br>Marcas<br><b>Rubros</b><br>Subrubros<br>Importa artículos<br>Ventas por Artículo<br>Ventas y Costos por Artículo<br>Impresión Etiquetas<br>Impresión Etiquetas (80mm)<br>Artículos en Archivo Excel |                       |                       |                  |
|                                                                                                    |                       |                       |                  |
|                                                                                                    | Rubro                 | S                     |                  |
| E. DE COMUNICACICA<br>E. EDILICIO                                                                                                    | Rubro                 | IS                    |                  |
| E. DE COMUNICACIÓ<br>E. EDILICIO<br>E. ELECTRONICOS E<br>E. MOBILIARIO                                                                                                    | Rubro<br>Rubro        | Iimpieza              |                  |
| E. DE COMUNICACIC<br>E. EDILICIO<br>E. ELECTRONICOS E<br>E. MOBILIARIO<br>E. OPERATIVO<br>Equipos de Comunic                                                                                                    | Rubro<br>Comentario   | Iimpieza              | Pieza            |
| E. DE COMUNICACIÓ<br>E. EDILICIO<br>E. ELECTRONICOS E<br>E. MOBILIARIO<br>E. OPERATIVO<br>Equipos de Comunic<br>Indumentaria                                                                                                    | Rubro<br>Comentario   | Iimpieza              | pieza<br>Guardar |

 Para modificar un rubro, se debe seleccionar el rubro deseado de la lista de guardados que aparece a la izquierda de la pantalla Rubro. Una vez hecho esto, se puede cambiar su contenido y guardar nuevamente.

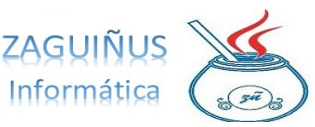

|                    | Rubro      | is 📃 🔀                |
|--------------------|------------|-----------------------|
| E. ELECTRONICOS    | ID         | 10                    |
| E. MOBILIARIO      |            |                       |
| Equipos de Comunic | Rubro      | Indumentaria femenina |
| Indumentaria       |            |                       |
| LIBRERIA Y ROPA DE | Comentario |                       |
| VEHICULO OPERATI   | Borrar     | Nuevo Guardar         |
|                    |            |                       |

3. Para dar de alta un sub rubro, se debe seleccionar Artículos → SubRubro. Una vez que se abre la pantalla del sub rubro, se debe presionar en el botón Nuevo y completar los espacios del nuevo sub rubro. Es importante seleccionar primero el rubro al que pertenece el sub rubro que se dará de alta. Finalmente, se debe presionar el botón Guardar.

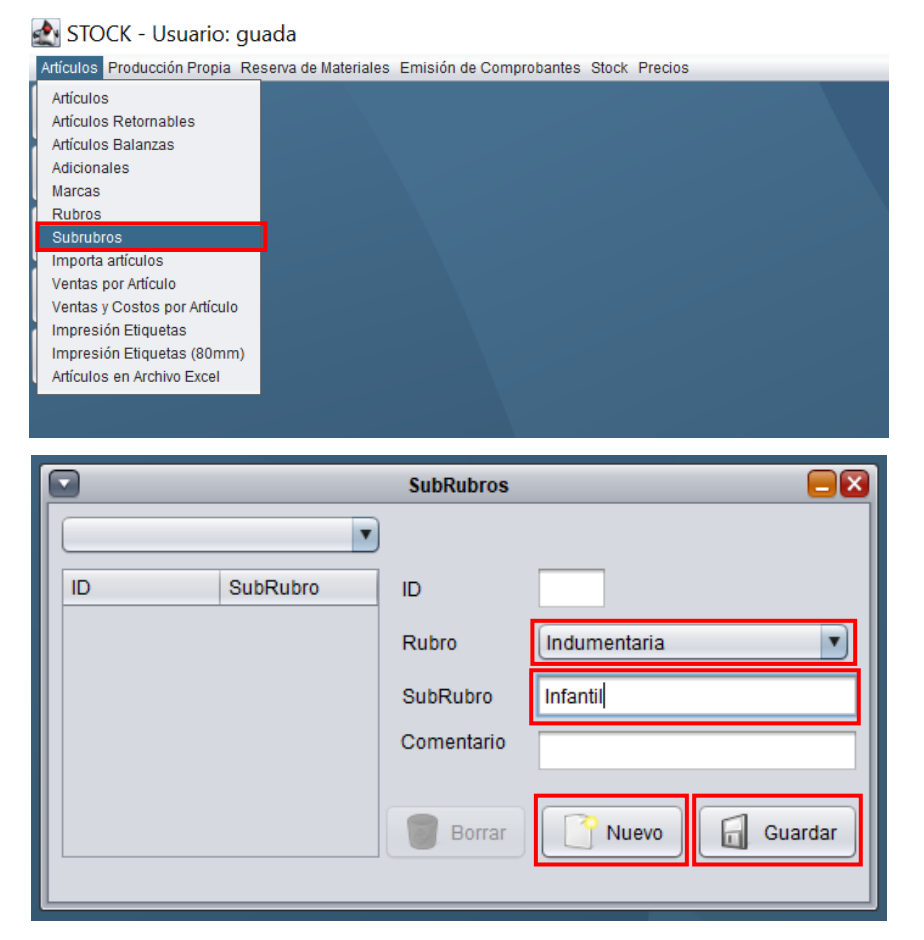

4. Para crear una marca, se debe seleccionar Artículos  $\rightarrow$  Marcas. Una vez que se

abre la pantalla de marcas, se debe presionar en el botón Nuevo y completar los espacios de la nueva marca. Finalmente, se debe presionar el botón Guardar.

|                                                                                                    | Mar                       | cas 📃 🔀 |
|----------------------------------------------------------------------------------------------------|---------------------------|---------|
| America Fiberglass S<br>Armtex<br>Electroinsumos S A<br>Ford<br>Holmatro<br>Honda<br>International | ID<br>Marca<br>Comentario | Cas     |
|                                                                                                    |                           |         |

Para asignar un artículo, se debe acceder a Artículos → Artículos, seleccionar el producto deseado de la lista que aparece a la izquierda y completar con los datos de rubro, sub rubro y marca a la derecha de la pantalla. Finalmente, se debe presionar el botón Guardar.

|                          |                                                | Articulos                                                        |
|--------------------------|------------------------------------------------|------------------------------------------------------------------|
| Buscar por Descrip/Cód 💌 |                                                |                                                                  |
|                          |                                                |                                                                  |
|                          | Subkubro                                       | ID 110 STOCK ACTUAL: 18,00                                       |
| Marca                    | Proveedor Habitual                             |                                                                  |
| ID Codigo                | Descripcion                                    | Rubro Indumentaria Sub Rubro 📄                                   |
| 53                       | Adaptador 114 mm Stork a Nh                    |                                                                  |
| 130                      | Alicate Corta Perno 30"                        | Malica Amitex Unidad V.Medida Unidad V Activo                    |
| 51                       | Amoladora Angular Dewalt T230                  |                                                                  |
| 93                       | Antena Ringo Slip Jim                          | Proveedor Habitual                                               |
| 40                       | Antiparra "Acc Casco" Bull ESS                 |                                                                  |
| 10                       | Arnes Carbon Scott EN Propak FX                |                                                                  |
| 124                      | Arnes de Seguridad 1083                        | Codigo Barras                                                    |
| 48                       | Atornilador Dewalt 12V 710                     |                                                                  |
| 137                      | Barral "Vocina Cirena" Kingvox                 | Codigo 🗹 Aplica descuentos definidos en Listas de Precios        |
| 145                      | Barretas                                       |                                                                  |
| 96                       | Base Vertex Modelo VX 2100                     | Descripción Borsego Tactico                                      |
| 5                        | Base Yaesu F T -2900 75 W con accesorios       |                                                                  |
| 95                       | Base Yaesu Modelo 2400                         |                                                                  |
| 94                       | Bases Yaesu Modelo 2800                        | Control Stock SI Stock Office 0.00 Stock Máximo 0.00             |
| 140                      | Bate Fuego                                     |                                                                  |
| 13                       | Bidon Combinado Stihl                          |                                                                  |
| 132                      | Bolsa Leva HBL 32 Holmatro                     | Costo 0,00 IVA 0,00 % Costo Final 1,00                           |
| 32                       | Bolsa Leva HBL20                               |                                                                  |
| 19                       | Poleo do Posesto con 20 mts Cuorda 9 mm. C     | % Utilidad CtaCta on Precio vta s/IVA 0.00 Precio vta final 1.00 |
| 110                      | Borsego Tactico                                |                                                                  |
| 10/                      | Bota de Incendio Estructural Goma              | Utilidad CtaCte en Pesos SIN IVA> \$ 0,00                        |
| 105                      | Bota de Incendio Forestal Cuero                | % Utilidad Contado                                               |
| 105                      | Bota Incendio Estructural                      |                                                                  |
| /0                       | Bota Incendio HONEY Cauc 2000 17               | Utilidad Contado en Pesos SIN IVA> \$ 0,00                       |
| 1/3                      | Bota registente a Quimices Lakebod, Chemteu    |                                                                  |
| 150                      | Bota resistence a Quinicos Lakelanu - Chenicou | Comentario Ult. Precio: 22/09/2019                               |
| 74                       | Cabo Anticaidas con 2 Mosquetones 55 mm        |                                                                  |
| 156                      | Capacto Porta Camila de Percate                |                                                                  |
| 165                      | Carnador de Bateria con arrancador             | Ingreso Stock 0.00 Concepto                                      |
| 24                       | Campeta Ribliorato Plastificada                |                                                                  |
| 78                       | Carpetas Biblioratos fibra A 4                 | (F1 p/ nuevo Concepto, SUPR p/horrar Concepto)                   |
| 149                      | Carretel Portatil 50 metros cable T/Taller     |                                                                  |
| Listas de Precios        | Listado artículos                              | Cerrar                                                           |

 Para buscar un producto según su rubro, sub rubro y/o marca, se debe acceder a la pantalla de Artículos y seleccionar los filtros correspondientes ubicados en el margen superior izquierdo.

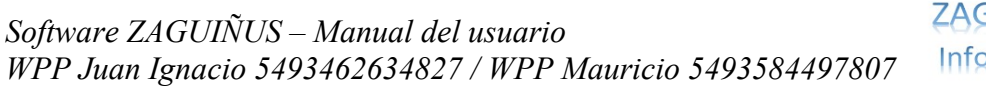

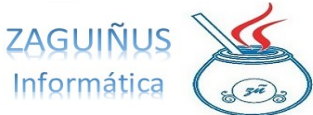

-----

|                                                                                 | Articulos                                                                 |
|---------------------------------------------------------------------------------|---------------------------------------------------------------------------|
| Buscar por Descrip/Cód 💌<br>Rubro Equipos de Comunicaci 💌 SubRubro              | <br>ID                                                                    |
| Marca Proveedor Habitual                                                        |                                                                           |
| ID Codigo Descripcion                                                           | Rubro Sub Rubro                                                           |
| 93 Antena Ringo Slip Jim<br>96 Base Vertex Modelo VX 2100                       | Marca U.Medida Unidad 💌 🗹 Activo                                          |
| 95     Base Yaesu Modelo 2400       94     Base Yaesu Modelo 2800               | Proveedor Habitual                                                        |
| 98 Radio Portati Mag One Modelo VX 110<br>97 Radio Portati Vertex Modelo VX 231 | Codigo Barras                                                             |
|                                                                                 | Codigo I Aplica descuentos definidos en Listas de Precios                 |
|                                                                                 | Descripción                                                               |
|                                                                                 | Control Stock                                                             |
|                                                                                 | Costo IVA % Costo Final                                                   |
|                                                                                 | % Utilidad CtaCte Precio vta s/IVA Precio vta final                       |
|                                                                                 | % Utilidad Contado Precio vta s/IVA Precio vta final                      |
|                                                                                 |                                                                           |
|                                                                                 | Comentario                                                                |
|                                                                                 | Ingreso Stock v 0.00 Concepto v                                           |
|                                                                                 | Movimiento Entre Depósitos (Fi p/ nuevo Concepto, SUPR p/borrar Concepto) |
| Listas de Precios Listado artículos 👔 Asignar Stock Crítico                     | Equivalencias Nuevo Borrar G Guardar O Cerrar                             |

Puedes ver un video tutorial siguiendo el siguiente link: https://www.youtube.com/watch?v=tzCEgLHq6Vg

#### Crear y modificar artículos

Para crear un artículo, se debe acceder al menú Artículos  $\rightarrow$  Artículos y seleccionar el botón Nuevo, que se encuentra en el margen inferior de la pantalla. Luego, podrá completar los datos del artículo y seleccionar Guardar para efectuar la creación o modificación realizada.

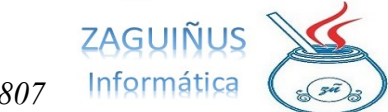

-----

|                          |                                             | Articulos                                                                 |  |  |  |  |
|--------------------------|---------------------------------------------|---------------------------------------------------------------------------|--|--|--|--|
| Buscar por Descrip/Cód 🔻 |                                             |                                                                           |  |  |  |  |
| Rubro                    | SubRubro                                    | ID                                                                        |  |  |  |  |
| Marca                    | Proveedor Habitual                          |                                                                           |  |  |  |  |
| ID Codigo                | Descripcion                                 | Rubro Sub Rubro 🔽                                                         |  |  |  |  |
| 53                       | Adaptador 114 mm Stork a Nh                 |                                                                           |  |  |  |  |
| 130                      | Alicate Corta Perno 30"                     | Marca Unidad V Activo                                                     |  |  |  |  |
| 51                       | Amoladora Angular Dewalt T230               |                                                                           |  |  |  |  |
| 93                       | Antena Ringo Slip Jim                       | Proveedor Habitual                                                        |  |  |  |  |
| 40                       | Antiparra "Acc Casco" Bull ESS              |                                                                           |  |  |  |  |
| 10                       | Arnes Carbon Scott EN Propak FX             |                                                                           |  |  |  |  |
| 124                      | Arnes de Seguridad 1083                     | Codigo Barras                                                             |  |  |  |  |
| 48                       | Atomilador Dewalt 12V 710                   |                                                                           |  |  |  |  |
| 137                      | Barral "Vocina Cirena" Kingvox              | Codigo 🗹 Aplica descuentos definidos en Listas de Precios                 |  |  |  |  |
| 145                      | Barretas                                    |                                                                           |  |  |  |  |
| 96                       | Base Vertex Modelo VX 2100                  | Descripción                                                               |  |  |  |  |
| 5                        | Base Yaesu F T -2900 75 W con accesorios    |                                                                           |  |  |  |  |
| 95                       | Base Yaesu Modelo 2400                      |                                                                           |  |  |  |  |
| 94                       | Bases Yaesu Modelo 2800                     | Ourier Other Charles Charles Michael Michael 100                          |  |  |  |  |
| 140                      | Bate Fuego                                  | Control Stock Chico 0,00 Stock Maximo 0,00                                |  |  |  |  |
| 13                       | Bidon Combinado Stihl                       |                                                                           |  |  |  |  |
| 132                      | Bolsa Leva HBL 32 Holmatro                  | Costo 0,00 IVA 21,00 % Costo Final 0,00                                   |  |  |  |  |
| 32                       | Bolsa Leva HBL20                            |                                                                           |  |  |  |  |
| 18                       | Bolso de Rescate con 20 mts.Cuerda 8 mm C   | 0/ Likitidad Ota Cha Danaia da e 19/4 0.00 Danaia da Eral 0.00            |  |  |  |  |
| 110                      | Borsego Tactico                             | % Oundad Clacle 0,00 Predo vla s/IVA 0,00 Predo vla imai 0,00             |  |  |  |  |
| 107                      | Bota de Incendio Estructural Goma           |                                                                           |  |  |  |  |
| 106                      | Bota de Incendio Forestal Cuero             |                                                                           |  |  |  |  |
| 105                      | Bota Incendio Estructural                   | % Utilidad Contado 0,00 Precio vta s/IVA 0,00 Precio vta final 0,00       |  |  |  |  |
| 76                       | Bota Incendio HONEY Cauc 2600 T7            |                                                                           |  |  |  |  |
| 173                      | Bota para Bomberos Cert NFPA                |                                                                           |  |  |  |  |
| 23                       | Bota resistente a Quimicos Lakeland Chemtou | Comentaria                                                                |  |  |  |  |
| 150                      | Botiquin Primeros Auxílios portatil         | Comentatio                                                                |  |  |  |  |
| 74                       | Cabo Anticaidas con 2 Mosquetones 55 mm     |                                                                           |  |  |  |  |
| 156                      | Canasto Porta Camilla de Rescate            |                                                                           |  |  |  |  |
| 165                      | Cargador de Bateria con arrancador          | Ingreso Stock                                                             |  |  |  |  |
| 24                       | Carpeta Bibliorato Plastificada             |                                                                           |  |  |  |  |
| 78                       | Carpetas Biblioratos fibra A 4              | Movimiento Entre Depósitos (F1 p/ nuevo Concepto, SUPR p/borrar Concepto) |  |  |  |  |
| 149                      | Carretel Portatil 50 metros cable T/Taller  |                                                                           |  |  |  |  |
| Listas de Precios        | Listado artículos                           | Equivalencias                                                             |  |  |  |  |

#### Ventas y Costos por Artículo

Se puede consultar el listado de artículos vendidos accediendo a Artículos  $\rightarrow$  Ventas y Costos por Artículo. En la pantalla, se podrá seleccionar el rango de fechas a consultar, el tipo de comprobante (remito de venta, factura, remito producción) y el precio (con o sin IVA). Al presionar el botón Consultar, se podrá visualizar la lista de artículos solicitada, que puede ser exportada a Excel mediante el botón Exportar a Excel o impresa, si se selecciona el botón Imprimir.

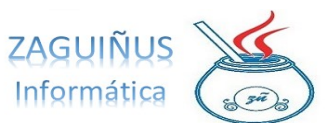

|             |                        | Lis        | tado de Artículos | s Vendid | os              |          |            |           |
|-------------|------------------------|------------|-------------------|----------|-----------------|----------|------------|-----------|
| Fecha desde | 02/09/2024 Fecha hasta | 02/09/2024 | Comprobante       |          | ×               | Precios  | Con I 🔻    | Consultar |
| Artículo    |                        |            | ]                 |          |                 |          |            |           |
| Nº ARTÍC    | DESCRIPCIÓN            |            | CANT VENDIDA      |          | TOTAL VENDIDO   | TOTAL CO | STO GA     | NANCIA    |
|             | TOTALES>               |            |                   | 0,00     | 0,0             | 0        | 0,00       | 0,00      |
|             |                        |            |                   |          |                 |          |            |           |
|             |                        |            |                   |          |                 |          |            |           |
|             |                        |            |                   |          |                 |          |            |           |
|             |                        |            |                   |          |                 |          |            |           |
|             |                        |            |                   |          |                 |          |            |           |
|             |                        |            |                   |          |                 |          |            |           |
|             |                        |            |                   |          |                 |          |            |           |
|             |                        |            |                   | _        |                 |          |            |           |
|             |                        |            |                   |          | 🐞 Exportar a Ex | cel      | 省 Imprimir | O Cerrar  |

#### **Ventas por Artículo**

Se pueden consultar las ventas por artículo accediendo a Artículos  $\rightarrow$  Ventas por Artículo. Se abrirá la pantalla de Listado de artículos vendidos. En ella, se podrá seleccionar la fecha, el tipo de comprobante, el rubro, subrubro o marca del artículo, su variante y proveedor habitual y el orden en el cual se desea que aparezca el listado. Finalmente, se deberá presionar el botón Consultar. El listado puede imprimirse.

| Listado de Artículos Vendidos                             |                   |
|-----------------------------------------------------------|-------------------|
| Fecha desde 26/08/2018 Fecha hasta 02/09/2024 Comprobante |                   |
| Rubro: E. DE COMUNICACION V Subrubro: Marca:              |                   |
| Artículo Ordenar por Código - Descripción V               |                   |
| Variante Proveedor Habitual                               | Consultar         |
| Nº ARTÍC CÓDIGO - DESCRIPCIÓN CANT VENDIDA                | TOTAL \$          |
| TOTALES> 0,00                                             | 0,00              |
|                                                           |                   |
|                                                           |                   |
|                                                           |                   |
|                                                           |                   |
|                                                           |                   |
|                                                           |                   |
|                                                           |                   |
|                                                           |                   |
|                                                           | Imprimir O Cerrar |

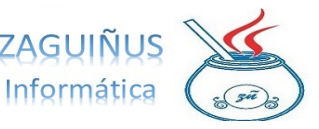

#### Menú Stock

#### Listado de Stock y Movimientos de Stock

Para acceder a la planilla de stock, se debe acceder al menú Stock  $\rightarrow$  Stock Actual.

| 🛃 STOCK - Usuario: guada                                                  |                                                                                                    |  |
|---------------------------------------------------------------------------|----------------------------------------------------------------------------------------------------|--|
| Artículos Producción Propia Reserva de Materiales Emisión de Comprobantes | Stock Precios                                                                                                    |  |
|                                                                           | Actualizar Stock desde Excel<br>Depósitos<br>Movimientos de stock<br>Stock Actual<br>Stock Actual por Depósito<br>Totales entre fechas<br>Pedidos de Producción / Compra |  |
|                                                                           |                                                                                                    |  |

Una vez que se abre la pantalla, es posible visualizar los artículos que están en stock, la cantidad de materiales reservados, la capacidad para producir productos y el valor del stock (puede ser, de acuerdo al costo, al precio por cuenta corriente o al precio de contado). *Es importante aclarar que los datos y valores que permite ver esta pantalla, son en base a la información cargada en la pantalla de Artículos.* 

También es posible exportar la lista de stock a un documento Excel, presionando el botón Exportar a Excel ubicado en el margen inferior derecho de la pantalla.

| Listado de Stock Actual                                    |                                                                                 |                |                   |             |                   |                     |                      |
|------------------------------------------------------------|---------------------------------------------------------------------------------|----------------|-------------------|-------------|-------------------|---------------------|----------------------|
| Alcanzaron el STOCK C                                      | RÍTICO 🗌 Alcanzaron STOCK MÁX                                                   | GMO Stock Nega | itivo             |             |                   | Reservado StOCK al: | 21/08/2024           |
| Rubro:                                                     | Subrubro:                                                                       |                | Marca:            |             |                   | Proveedor:          | •                    |
| Código / Descripción                                       |                                                                                 |                | Ordenar por       | descripcion | Valorizado según: | Costo rer           | pesos al 21/08/2024) |
| Nº Artículo Código                                         | Descrinción                                                                     | Stock          | Can Produce Reser | vado Val    | lor s/Costo       | Cuenta Corriente    |                      |
| 52                                                         | Adaptador 114 mm Stork a Nh                                                     | 1.00           |                   | 0.00        |                   | Contado             | 2750.00              |
| 130                                                        | Alicate Corta Perso 30"                                                         | 1.00           |                   | 0.00        |                   | Contado             | 1.00                 |
| 51                                                         | Amoladora Angular Dewalt T230                                                   | 1.00           |                   | 0.00        |                   |                     | 6270.00              |
| 93                                                         | Antena Ringo Sin 1m                                                             | 2.00           |                   | 0.00        |                   |                     | 2.00                 |
| 40                                                         | Antiparra "Acc Casco" Bull ESS                                                  | 4.00           |                   | 0.00        |                   |                     | 0.00                 |
| 10                                                         | Arnes Carbon Scott EN Propak EX                                                 | 4.00           |                   | 0.00        |                   |                     | 75529.84             |
| 124                                                        | Arnes de Seguridad 1083                                                         | 1.00           |                   | 0.00        |                   |                     | 1.00                 |
| 48                                                         | Atornilador Dewalt 12V 710                                                      | 1.00           |                   | 0.00        |                   |                     | 6850.00              |
| 137                                                        | Barral "Vocina Cirena" Kingvox                                                  | 1.00           |                   | 0.00        |                   |                     | 1.00                 |
| 145                                                        | Barretas                                                                        | 3.00           |                   | 0.00        |                   |                     | 3.00                 |
| 96                                                         | Base Vertex Modelo VX 2100                                                      | 3.00           |                   | 0.00        |                   |                     | 3.00                 |
| 5                                                          | Base Yaesu F T -2900 75 W con                                                   | 1.00           |                   | 0.00        |                   |                     | 7180.00              |
| 95                                                         | Base Yaesu Modelo 2400                                                          | 3.00           |                   | 0.00        |                   |                     | 3.00                 |
| 94                                                         | Bases Yaesu Modelo 2800                                                         | 1.00           |                   | 0.00        |                   |                     | 1.00                 |
| 140                                                        | Bate Fuego                                                                      | 3.00           |                   | 0.00        |                   |                     | 3.00                 |
| 13                                                         | Bidon Combinado Stihl                                                           | 1.00           |                   | 0.00        |                   |                     | 803.11               |
| 132                                                        | Bolsa Leva HBL 32 Holmatro                                                      | 1.00           |                   | 0.00        |                   |                     | 1.00                 |
| 32                                                         | Bolsa Leva HBL20                                                                | 1.00           |                   | 0.00        |                   |                     | 19227.14             |
| 18                                                         | Bolso de Rescate con 20 mts.Cu                                                  | 1.00           |                   | 0.00        |                   |                     | 1780.00              |
| 110                                                        | Borsego Tactico                                                                 | 18.00          |                   | 0.00        |                   |                     | 18.00                |
| 107                                                        | Bota de Incendio Estructural Goma                                               | 13.00          |                   | 0.00        |                   |                     | 13.00                |
| 106                                                        | Bota de Incendio Forestal Cuero                                                 | 16.00          |                   | 0.00        |                   |                     | 16.00 🔻              |
| En ROJO se muestran los artí<br>En NARANJA se muestran los | culos que alcanzaron el Stock Crítico<br>s artículos que alcanzaron el Stock Má | iximo          |                   |             | Exp               | ortar a Excel       | rimir O Cerrar       |

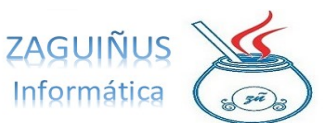

|    |                         |                  |             |                      |                                | lateda da Pacali Ant                                                                                           |      |                    |            |
|----|-------------------------|------------------|-------------|----------------------|--------------------------------|----------------------------------------------------------------------------------------------------|------|--------------------|------------|
|    | Listado de Stock Actual |                  |             |                      |                                |                                                                                                    |      |                    |            |
|    | Alc                     | anzaron el STOCA |             | Alcanzaron STOCK M   | ÁXIMO 🗌 Stock Negativo         |                                                                                                    |      |                    | Reservado  |
| Ru | ubro:                   |                  |             | Subrubro:            |                                | Marca:                                                                                                    |      | •                  | Proveedor: |
| C  | ódigo / Des             | cripción         |             | 🛃 Guardar            |                                | 0.4                                                                                                    | a    |                    | X          |
| P  | Artículo                | Código           | Descripo    |                      |                                |                                                                                                    |      |                    |            |
| 5  | 3                       |                  | Adaptador   | Buscar en:           | Documents                      |                                                                                                    |      |                    |            |
|    | 30                      |                  | Alicate Co  |                      | bocamento                      |                                                                                                    |      |                    |            |
| 5  | 1                       |                  | Amoladora   | <b>A</b>             | () an                          |                                                                                                    |      |                    |            |
| 9  | 3                       |                  | Antena Ria  | Adobe                | I RE.                          | APER Media                                                                                                    |      |                    |            |
| 4  | 0                       |                  | Antiparra   | 🚞 Image-Line         | 🚞 rek                          | ordbox                                                                                                    |      |                    |            |
|    | 0                       |                  | Arnes Carl  | My Games             | 🚔 Virt                         | ualDJ                                                                                                    |      |                    |            |
| 1  | 24                      |                  | Arnes de §  | Mulleritore          | <b>730</b>                     | and a second second second second second second second second second second second second second second second |      |                    |            |
| 4  | 8                       |                  | Atomilado   | a myr rentage        |                                |                                                                                                    |      |                    |            |
| 1  | 37                      |                  | Barral "Vor | Plantillas per       | rsonalizadas de Office 🛛 🔤 Zoo | m                                                                                                    |      |                    |            |
| 1  | 45                      |                  | Barretas    | Prezi                |                                |                                                                                                    |      |                    |            |
| 9  | 6                       |                  | Base Verte  |                      |                                |                                                                                                    |      |                    |            |
| 5  |                         |                  | Base Yaes   |                      |                                |                                                                                                    |      |                    |            |
| 9  | 5                       |                  | Base Yaes   | Nombre de carpet     | ta: C:\Users\Guada\Docume      | nts                                                                                                    |      |                    |            |
| 9  | 4                       |                  | Bases Yae   |                      |                                |                                                                                                    |      |                    |            |
| 1  | .40                     |                  | Bate Fueg   | Archivos de ţipo:    | Todos los Archivos             |                                                                                                    |      |                    | •          |
| 1  | 3                       |                  | Bidon Com   |                      |                                |                                                                                                    |      |                    |            |
| 1  | 32                      |                  | Bolsa Leva  |                      |                                |                                                                                                    |      | Country Or         |            |
| 3  | 2                       |                  | Bolsa Leva  |                      |                                |                                                                                                    |      | Guardar            | ncelar     |
| 1  | 8                       |                  | Bolso de Re | scate con 20 mis.co. | 1.00                           |                                                                                                    | 0.00 |                    |            |
| 1  | 10                      |                  | Borsego Ta  | ctico                | 18.00                          |                                                                                                    | 0.00 | Guardar archivo se | leccionado |
|    |                         |                  |             |                      |                                |                                                                                                    |      |                    |            |

Para visualizar los movimientos de stock, se debe ir a Stock->Movimientos de Stock. En la pantalla, podrá seleccionar la fecha y el depósito que desea consultar, así como también el artículo. Luego de presionar el botón Consultar, se mostrará el listado con la fecha, el número de comprobante, el artículo, el detalle, la entrada, la salida, el depósito y el stock.

También se puede generar un Excel con los datos consultados o imprimir el listado.

|              | Lista                              | do de movimientos de stock |                |                       |
|--------------|------------------------------------|----------------------------|----------------|-----------------------|
| Fecha Desde: | 01/08/2020 Fecha Hasta: 22/08/2024 | Depósito Todos los Dep     | ósitos         |                       |
| Artículo:    | 180 - Gas Oil Euro                 |                            |                | Consultar             |
| Fecha        | Comprobante Artículo               | Detalle                    | Entrada Salida | Stock Depósito        |
| 16/11/2020   | FactCpra B0003-00007 Gas Oil Euro  | Estacion de S. Mocoret     | 70,72          | 553,60                |
|              |                                    |                            |                |                       |
| 👿 Borrar     | Remito Interno                     |                            | Excel          | 針 Imprimir 🛛 🔘 Cerrar |

Puedes ver un video tutorial siguiendo el siguiente link: https://www.youtube.com/watch?v=DvQyLbiOTUw

# Actualizar stock desde Excel

En primer lugar, se debe dirigir a Stock  $\rightarrow$  Stock Actual por Depósito. En esta pantalla, se podrá visualizar el stock que se desee actualizar, para saber los datos actuales en el sistema.

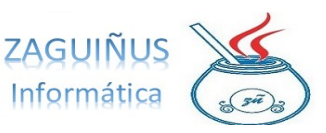

-----

|                      |                             | P     | recios y Stock por Depósito | ,              |                           |                |
|----------------------|-----------------------------|-------|-----------------------------|----------------|---------------------------|----------------|
| Tipo de precio: Co   | n IVA                       |       |                             | Artículos con  | Stock Crítico 🗌 Reservado |                |
| Rubro: E. I          | DE COMUNICACION 🔻 Subrubro: |       | Marca:                      | Proveedor Habi | itual:                    |                |
| Código / Descripción | traje                       |       | Ordenar por descr           | ipcion         |                           | Catos Artículo |
| Nº Art Código        | Descripción                 | Conta | do CtaCte                   |                |                           |                |
| 102                  | Traje Encapsulado Clase B   | 0.00  | 1.00                        |                |                           | 0              |
| 101                  | Traje encapsulado Clase C   | 0.00  | 1.00                        |                |                           | 0              |
| 99                   | Traje Estructural Carols    | 0.00  | 1.00                        |                |                           |                |
| 100                  | Traje Fajina                | 0.00  | 1.00                        |                |                           | 0              |
| 108                  | Traje Gala                  | 0.00  | 1.00                        |                |                           |                |
| 109                  | Traje Media Gala            | 0.00  | 1.00                        |                |                           | 0              |
|                      |                             |       |                             |                |                           |                |
|                      |                             |       |                             |                | Exportar a                | Excel O Cerrar |

Luego, se debe acceder a Stock → Actualizar Stock desde Excel. Aquí, se debe proceder a seleccionar las columnas deseadas según el archivo de Excel y a seleccionar el archivo mediante el cual se actualizará el Stock. Una vez hecho esto, pueden verificarse los cambios realizados consultando el Stock Actual por Depósito como se explicó anteriormente.

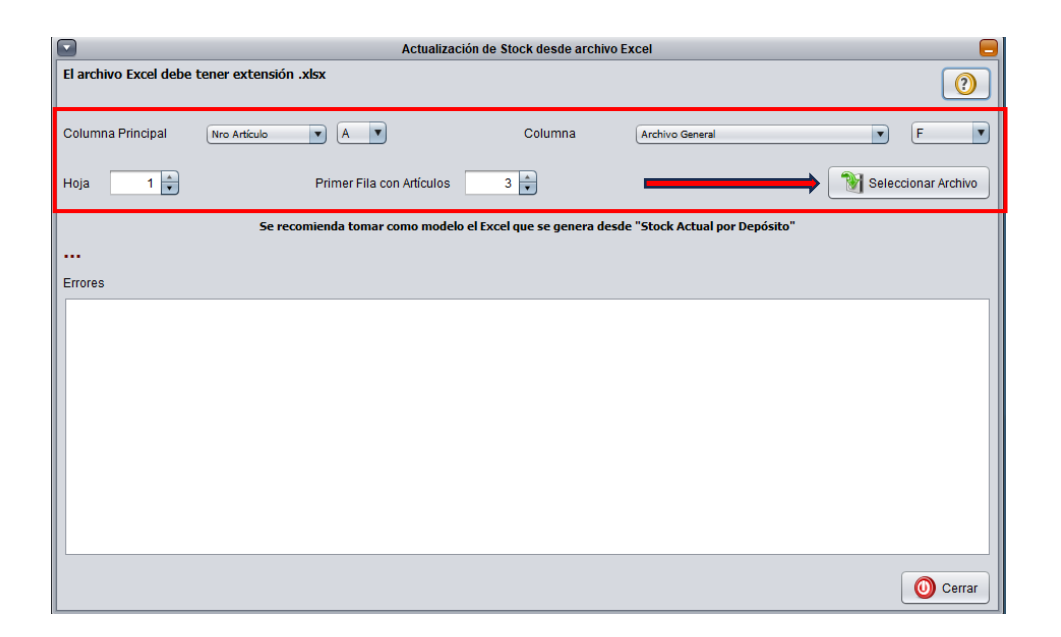

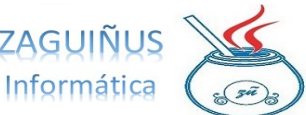

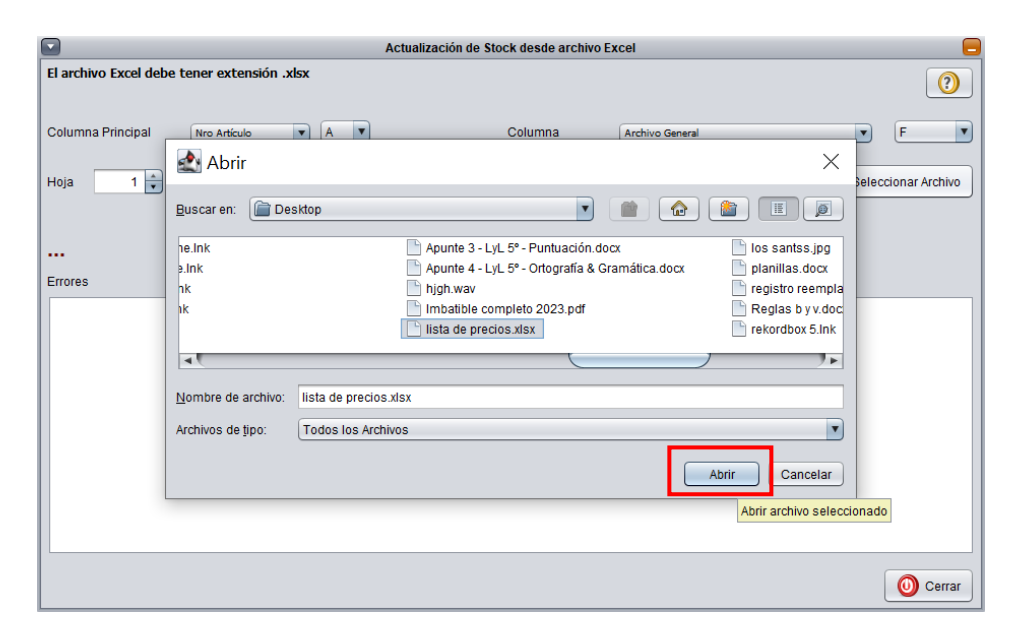

Puedes ver un video tutorial siguiendo el siguiente link: https://www.youtube.com/watch?v=fqxz9QILJ68

#### Pedido de producción/compra

Esta opción es muy útil para hacer pedidos de compra a vendedores. Se accede desde Stock→Pedido de Producción/Compra. A la izquierda de la pantalla, aparece un listado de artículos y a la derecha, en la parte superior, se pueden visualizar los pedidos hechos, consultando la fecha.

Para realizar un nuevo pedido, se debe presionar el botón Nuevo Pedido, seleccionar el pedido de compra o producción. Luego, buscar la cuenta del proveedor requerido presionando F1 en el casillero: Cuenta. Una vez hecho esto, seleccionar el artículo deseados de la lista, presionar F1 y completar con la cantidad que se quiere solicitar. Presionar Aceptar al ingresar la cantidad de cada producto elegido para ir armando la lista del pedido.

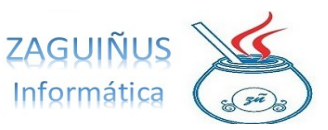

|                           |                                        | Pedido                   | os de Producción   | y Pedidos de Compra |                                                                        |
|---------------------------|----------------------------------------|--------------------------|--------------------|---------------------|------------------------------------------------------------------------|
| Artículos que alcanzaron  | el STOCK CRÍTICO                       |                          |                    |                     | Pedidos Desde 04/08/2020 Hasta 03/09/2024 V                            |
|                           |                                        |                          |                    |                     |                                                                        |
| Rubro:                    | Subrubro:                              |                          | <b>_</b>           |                     | Proveedor                                                              |
| Marca:                    | Proveedor Habitual                     |                          |                    | •                   | Fecha TipoPedido                                                       |
| Código / Descripción      |                                        |                          | Ordenar por d      | lescripcion         | 03/09/2024 PRODUCCIÓN 0                                                |
|                           |                                        |                          |                    |                     |                                                                        |
| Nº Artículo Código        | Descrinción Stock                      | Reserv Cap.              | Pr S.Crítico F     | altante S.Máxi      |                                                                        |
| 53                        |                                        | 1.00 0.00                | 0 0.00             | 0.00 0.00           |                                                                        |
| 130                       | Alicat INGRESE CA X                    | 1.00 0.00                | 0 0.00             | 0.00 0.00           |                                                                        |
| 51                        | Amol                                   | 1.00 0.00                | 0 0.00             | 0.00 0.00           |                                                                        |
| 93                        | Anter Cantidad 5.00                    | 2.00 0.00                | 0 0.00             | 0.00 0.00           |                                                                        |
| 40                        | Antip                                  | 4.00 0.00                | 0 0.00             | 0.00 0.00           | Pedido de Producción 🔻 Fecha 03/09/2024                                |
| 10                        | Arner                                  | 4.00 0.00                | 0 0.00             | 0.00 0.00           |                                                                        |
| 124                       | Arnes                                  | 1.00 0.00                | 0 0.00             | 0.00 0.00           | Cuenta                                                                 |
| 48                        | Atorr 📣 Aceptar 🎇 Cancelar             | 1.00 0.00                | 0 0.00             | 0.00 0.00           |                                                                        |
| 137                       | Barra                                  | 1.00 0.00                | 0 0.00             | 0.00 0.00           | Artículo Cantid P.Unit Subtotal                                        |
| 96                        | Base Vertex Modelo VX 2100             | 3.00 0.00                | 0 0.00             | 0.00 0.00           | Base Yaesu Modelo 2400 10.00 1.00 10.00                                |
|                           | Dase Taesu P 1 *2500 75 VV contacceson | 1.00 0.00                | 0 0.00             | 0.00 0.00           |                                                                        |
| 95                        | Base Yaesu Modelo 2400                 | 3.00 0.00                | 0 0.00             | 0.00 0.00           |                                                                        |
| 94                        | Bases Yaesu Modelo 2800                | 1.00 0.00                | 0 0.00             | 0.00 0.00           |                                                                        |
| 140                       | Bate Fuego                             | 3.00 0.00                | 0 0.00             | 0.00 0.00           |                                                                        |
| 13                        | Bidon Combinado Stihl                  | 1.00 0.00                | 0 0.00             | 0.00 0.00           |                                                                        |
| 132                       | Bolsa Leva HBL 32 Holmatro             | 1.00 0.00                | 0 0.00             | 0.00 0.00           |                                                                        |
| 32                        | Bolsa Leva HBL20                       | 1.00 0.00                | 0 0.00             | 0.00 0.00           |                                                                        |
| 18                        | Bolso de Rescate con 20 mts.Cuerda 8 m | 1.00 0.00                | 0 0.00             | 0.00 0.00           |                                                                        |
|                           | PRESIONAR F1 SOBRE UN ARTÍCULO         | PARA PASARLO AL PED      | IDO - F2 ABRE DA   | TOS DEL ARTÍCULO    |                                                                        |
| imprimir Listado Stock    | (Primero se debe crea                  | el pedido presionando el | botón "Nuevo Pedid | io")                | (E1 para modificar pracio unitario) Imprimir c/importas TOTAL \$ 10.00 |
|                           |                                        |                          |                    |                     | (r1 para mountear precio anitario) Imprimir comportes TOTAL \$ 10,00   |
| Exportar a Excel          |                                        |                          |                    |                     |                                                                        |
| Exportar a Excer          |                                        |                          |                    |                     |                                                                        |
| ACLARACIÓN IMPORTANTE: EL | pedido NO afecta al stock del artículo |                          |                    | (?)                 | 📄 Nuevo Pedido 🛛 👿 Borrar 🛛 🚓 Imprimir 🛛 🔘 Cerrar                      |

A su vez, dentro del pedido, puede asignarse una observación al artículo, haciendo doble clic en él. Al completar y agregar la observación, ésta puede verse anotada entre paréntesis en el artículo seleccionado. Una vez que se ha completado el pedido, puede presionarse el botón Imprimir para realizar su impresión y enviarlo por mail o en papel al proveedor.

|                                                                   |                   | Pedide           | os de Prod  | ucción   | y Pedidos   | de Compra  |               |                     |            |                      |         |                |
|-------------------------------------------------------------------|-------------------|------------------|-------------|----------|-------------|------------|---------------|---------------------|------------|----------------------|---------|----------------|
| Artículos que alcanzaron el STOCK CRÍTICO                         |                   |                  |             |          |             |            | Pedidos Desd  | e 04/08/202         | 0 Hasta    | 03/09/2024           |         | •              |
| Rubro: Subrubro:                                                  |                   |                  |             |          |             |            | December 7    |                     |            |                      |         |                |
|                                                                   |                   |                  |             |          |             |            | Proveedor     |                     |            |                      |         |                |
| Marca: Proveedor Habitual                                         |                   |                  |             |          |             | <b>_</b>   | Fecha         | TipoPedido          |            |                      |         |                |
| Códino / Descrinción                                              |                   |                  | Ordenar     | mr d     | lescrincion | -          | 03/09/2024    | PRODUCCIÓN          |            |                      |         | 0              |
|                                                                   |                   |                  | orochor,    | 0. 6     | -cochpeton  |            |               |                     |            |                      |         |                |
| Nº Attículo Código Descripción                                    | Stock R           | lesen/ Can       | Pr S Cri    | itico F  | altante     | Mári       |               |                     |            |                      |         |                |
| F2 Adaptadas 114 mm Stack a Mb                                    | 1.00              | 0.00             | 0.01        | 0.00     | 0.00        | 0.00       |               |                     |            |                      |         |                |
| 130 Alizate Corta Perro 30"                                       | 1.00              | 0.00             | 0           | 0.00     | 0.00        | 0.00       |               |                     |            |                      |         |                |
| 51 Amoladora Angular Dawalt 7230                                  | 1.00              | 0.00             |             | 0.00     | 0.00        | 0.00       |               |                     |            |                      |         |                |
| 93 Antena Ringo Sin Tim                                           | 2.00              | Entrada          |             |          |             | $\sim$     |               |                     |            |                      |         |                |
| 40 Antiparra "Acc Casco" Bull ESS                                 | 4.00              | Lilliaua         |             |          |             | ~          | Pedido de F   | Producción          | Fecha      | 03/09/2024           |         |                |
| 10 Arnes Carbon Scott EN Propak FX                                | 4.00              |                  |             |          |             |            |               |                     |            |                      |         |                |
| 124 Arnes de Seguridad 1083                                       | 1.00              |                  | OBSERV/     | ACIÓN    |             |            | Cuenta        |                     |            |                      |         |                |
| 48 Atomilador Dewalt 12V 710                                      | 1.00              |                  |             | 1        |             |            | 1             |                     |            |                      |         |                |
| 137 Barral "Vocina Cirena" Kingvox                                | 1.00              |                  | color roj   | D        |             |            | Artículo      |                     |            | Contid               |         | nit Cubtotol   |
| 145 Barretas                                                      | 3.00              |                  |             |          |             |            | Articulo      |                     |            | Ganuu                |         | nit Subtotai   |
| 96 Base Vertex Modelo VX 2100                                     | 3.00              |                  |             | ſ        | Acontar     | Cancelar   | Base Yaesu    | Modelo 2400         |            | 10.00 .              |         | 1.00 10.00     |
| 5 Base Yaesu F T -2900 75 W con accesori                          | 1.00              |                  |             |          | neepiui     | Connection | ) Base Vertex | Modelo VX 2100 (C   | olor rojo) | 5.00                 |         | 1.00 5.00      |
| 95 Base Yaesu Modelo 2400                                         | 3.00              | 0.00             | v           | 0.00     |             | 0.00       | _             |                     |            |                      |         |                |
| 94 Bases Yaesu Modelo 2800                                        | 1.00              | 0.00             | 0           | 0.00     | 0.00        | 0.00       |               |                     |            |                      |         |                |
| 140 Bate Fuego                                                    | 3.00              | 0.00             | 0           | 0.00     | 0.00        | 0.00       |               |                     |            |                      |         |                |
| 13 Bidon Combinado Stihl                                          | 1.00              | 0.00             | 0           | 0.00     | 0.00        | 0.00       |               |                     |            |                      |         |                |
| 132 Bolsa Leva HBL 32 Holmatro                                    | 1.00              | 0.00             | 0           | 0.00     | 0.00        | 0.00       |               |                     |            |                      |         |                |
| 32 Bolsa Leva HBL20                                               | 1.00              | 0.00             | 0           | 0.00     | 0.00        | 0.00       |               |                     |            |                      |         |                |
| 18 Bolso de Rescate con 20 mts.Cuerda 8 m                         | 1.00              | 0.00             | 0           | 0.00     | 0.00        | 0.00 🔻     |               |                     |            |                      |         |                |
| PRESIONAR F1 SOBRE UN ARTÍ                                        | CULO PARA PA      | SARLO AL PED     | IDO - F2 AE | BRE DAT  | TOS DEL A   | TÍCULO     |               |                     |            |                      |         |                |
| imprimir Listado Stock                                            | 1                 |                  |             |          |             |            |               |                     |            |                      |         |                |
| (Primero se deb                                                   | e crear el pedido | o presionando el | boton "Nuev | vo vedid | 0)          |            | (F1 para mo   | dificar precio unit | ario)      | J Imprimir c/importe | 5       | TOTAL \$ 15,00 |
|                                                                   |                   |                  |             |          |             |            |               |                     |            |                      |         |                |
| Exportar a Excel                                                  |                   |                  |             |          |             |            |               |                     |            |                      | -       |                |
| ACLARACIÓN IMPORTANTE: El pedido NO afecta al stock del artículo. |                   |                  |             |          |             | (?)        | Nue           | evo Pedido          | B          | orrar 🛃 li           | mprimir | 0 Cerrar       |

Puedes ver un video tutorial siguiendo el siguiente link:

ZAGUIÑUS Stock: Pedido de Producción / Compra (youtube.com)

#### **Totales entre fechas**

Es posible ver un listado que muestra los totales de los movimientos de stock entre dos fechas. Se accede mediante Stock  $\rightarrow$  Totales entre Fechas. En la pantalla, puede seleccionar el rango entre una fecha y otra que desee consultar. También pueden aplicarse

los filtros: Rubro, Subrubro, Marca o Proveedor Habitual. Una vez seleccionadas las fechas y/o los demás filtros, se debe presionar el botón Consultar para acceder al listado. Además, puedes imprimirlo o exportarlo a un Excel con los botones del margen inferior derecho de la pantalla.

|        |                              | Totales de M             | ovimientos de  | Stock                   |                    |                  |              |          |
|--------|------------------------------|--------------------------|----------------|-------------------------|--------------------|------------------|--------------|----------|
| DESDE: | 03/09/2020 HASTA: 09/09/2024 | Al principio de la tabla | a aparecen los | artículos que tienen Di | iferencia negativa |                  |              |          |
| Rubro: | Subrubro:                    | Marca:                   |                | Prove                   | edor habitual:     |                  | • 🔯 ca       | onsultar |
| ID     | Codigo y Descripción         | Entradas                 | Salidas        | Diferencia              | Stock              | Stock Valorizado | Total Ventas |          |
| 180    | Gas Oil Euro                 | 70.72                    | 0.00           | 70.72                   | 553.60             | 39139.52         | 0.00         |          |
| 172    | Gas Oil                      | 80.06                    | 0.00           | 80.06                   | 405.06             | 25296.00         | 0,00         |          |
| 181    | Nafta Super                  | 158.83                   | 0.00           | 158.83                  | 575.09             | 38513.78         | 0,00         |          |
|        |                              |                          |                |                         |                    |                  |              |          |
|        |                              | S. 509,01 TOTAL SALID    | AS. 0,00 DI    | TRENCIA: 509,01         | VENTAS: \$ 0,00    | ,                |              |          |
|        | S                            | TUCK ACTUAL: 1.533,75    | STUCK VALUE    | GZADU: \$ 102.949,3     | SU .               |                  |              |          |
|        |                              |                          |                |                         |                    | Exce             | el 🔒 👔       | mprimir  |

# **Depósitos**

Es posible definir los depósitos que puede tener la empresa o comercio accediendo a Stock  $\rightarrow$  Depósitos. Puede modificarlos seleccionando el depósito de la lista de la izquierda o agregar nuevos con el botón Nuevo. Para finalizar la operación, presione Guardar.

|                          | Depósit    | os 📃 🛛                        |                          |   | Depósit    | 05             |         |
|--------------------------|------------|-------------------------------|--------------------------|---|------------|----------------|---------|
| Archivo General          | ID         | 18                            | Movil 14                 |   | ID         |                |         |
| Cocina y Salon Usos      | Depósito   | Cocina y Salon Usos Multiples | Movil 15<br>Movil 16     |   | Depósito   |                |         |
| Guardarropas<br>Movil 04 | Comentario |                               | Movil 17<br>Movil 5      |   | Comentario |                |         |
| Movil 08<br>Movil 09     |            |                               | Oficina Corricion Dir    |   |            |                |         |
| Movil 10                 | Depósit    | o por Defecto                 | Oficina Guardia<br>Pañol |   | Depósit    | to por Defecto |         |
|                          | Borrar     | Nuevo Guardar                 | Sala Academica           | • | Borrar     | Nuevo          | Guardar |

# Stock actual por depósitos

Seleccionando Stock  $\rightarrow$  Stock Actual por Depósitos se muestra el stock de cada artículo diferenciado por depósito. La lista puede filtrarse según el tipo de precio, si son artículos con stock crítico, si está reservado, el rubro, subrubro, marca o proveedor

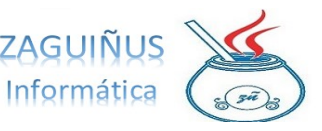

\_\_\_\_\_

habitual. También puede exportarse a Excel con el botón ubicado en el margen inferior de la pantalla.

|                      |                                                      | Precios y | Stock por Depósito    |                                         |
|----------------------|------------------------------------------------------|-----------|-----------------------|-----------------------------------------|
| Tipo de precio: Co   | n IVA                                                |           |                       | Artículos con Stock Crítico 🗌 Reservado |
| Rubro:               | Subrubro:                                            | Marca:    |                       | Proveedor Habitual:                     |
| Código / Descripción |                                                      | 0         | rdenar por descripcio | on 💌                                    |
| Nº Art Código        | Descripción                                          | Contado   | CtaCte                | m _ m _ m _ m _ m _ m _ m _ m _         |
| 53                   | Adaptador 114 mm Stork a Nh                          | 0.00      | 0.00                  |                                         |
| 130                  | Alicate Corta Perno 30"                              | 0.00      | 1.00                  |                                         |
| 51                   | Amoladora Angular Dewalt T230                        | 0.00      | 0.00                  |                                         |
| 93                   | Antena Ringo Slip Jim                                | 0.00      | 1.00                  |                                         |
| 40                   | Antiparra "Acc Casco" Bull ESS                       | 0.00      | 0.00                  |                                         |
| 10                   | Arnes Carbon Scott EN Propak FX                      | 18882.46  | 18882.46              |                                         |
| 124                  | Arnes de Seguridad 1083                              | 0.00      | 1.00                  |                                         |
| 48                   | Atornilador Dewalt 12V 710                           | 0.00      | 0.00                  |                                         |
| 137                  | Barral "Vocina Cirena" Kingvox                       | 0.00      | 1.00                  |                                         |
| 145                  | Barretas                                             | 0.00      | 1.00                  |                                         |
| 96                   | Base Vertex Modelo VX 2100                           | 0.00      | 1.00                  |                                         |
| 5                    | Base Yaesu F T -2900 75 W con accesorios             | 7180.00   | 7180.00               |                                         |
| 95                   | Base Yaesu Modelo 2400                               | 0.00      | 1.00                  |                                         |
| 94                   | Bases Yaesu Modelo 2800                              | 0.00      | 1.00                  | 0                                       |
| 140                  | Bate Fuego                                           | 0.00      | 1.00                  |                                         |
| 13                   | Bidon Combinado Stihl                                | 803.11    | 803.11                |                                         |
| 132                  | Bolsa Leva HBL 32 Holmatro                           | 0.00      | 1.00                  |                                         |
| 32                   | Bolsa Leva HBL20                                     | 0.00      | 0.00                  |                                         |
| 18                   | Bolso de Rescate con 20 mts.Cuerda 8 mm Cuerda Flota | 1780.00   | 1780.00               |                                         |
| 110                  | Borsego Tactico                                      | 0.00      | 1.00                  |                                         |
| 107                  | Bota de Incendio Estructural Goma                    | 0.00      | 1.00                  |                                         |
| 106                  | Bota de Incendio Forestal Cuero                      | 0.00      | 1.00                  |                                         |
| 105                  | Bota Incendio Estructural                            | 0.00      | 1.00                  |                                         |
| 76                   | Bota Incendio HONEY Cauc 2600 T7                     | 3509.22   | 3509.22               |                                         |
| 173                  | Bota para Bomberos Cert NFPA                         | 0.00      | 10634.38              |                                         |
|                      |                                                      |           |                       | Exportar a Excel                        |

#### Menú Precios

#### Imprimir listado de precios

Para imprimir el listado de precios, se debe acceder a Precios→Listado de precios. Una vez abierta la pantalla aparecerá la lista total de precios, a la que se pueden aplicar los filtros que aparecen en el margen inferior de la pantalla. Además, se podrá ordenar la lista por ID, código, descripción, fecha de modificación del precio o rubro y descripción. Finalmente, al seleccionar el botón Imprimir, podrá acceder a la impresión del listado.

|                 |                         |                         | Listado de p                          | precios de ve | enta     |                   |                      |                     |         |              |          |
|-----------------|-------------------------|-------------------------|---------------------------------------|---------------|----------|-------------------|----------------------|---------------------|---------|--------------|----------|
| Tipo de precio: | Con IVA                 | Lista Precios:          |                                       | Precio:       | Cuent    | a Corriente       | •                    | Artículos con Stock | Crítico |              |          |
| Rubro:          |                         | Subrubro:               | · · · · · · · · · · · · · · · · · · · |               |          |                   |                      |                     |         | Reservado    |          |
| Marca:          | [                       | Proveedor:              |                                       |               |          |                   |                      |                     |         |              |          |
| Código / Desc   | ripción                 |                         |                                       | Ordenar       | r por    | id s              | 2                    | Catos A             | rticulo | 📝 Gener      | ar Venta |
| Nº Artículo     | Código                  | Descripción             |                                       |               |          | codigo            | eco                  | StockActual         |         | Fecha Precio |          |
| 1               |                         | Laser Jet Pro MFP M     | 130 fw                                |               |          | description       | 200 00               | 1.00                |         | 24/08/1985   |          |
| 2               |                         | Filtro purificador com  | presor Oceanic                        |               |          | descripcion       | 06 80                | 2.00                |         | 24/08/1985   |          |
| 3               |                         | Filtro purificador com  | presor Holugt.                        |               |          | fechamodifprecie  | 06 80                | 2.00                |         | 24/08/1985   |          |
| 4               |                         | Disco Multiproposito    | 350 m                                 |               |          | Rubro y Descript  | <sup>1</sup> \$70 00 | 1.00                |         | 24/08/1985   | /        |
| 5               |                         | Base Yaesu F T -290     | 0 75 W con accesorios                 |               |          |                   | 7180 00              | 1.00                |         | 24/08/1985   |          |
| 6               |                         | Tanque 26000 ltros      | vertical para reserborio de Agua      | -             |          |                   | 85758.00             | 1.00                |         | 24/08/1985   |          |
| 7               |                         | Linterna Survivor Str   | eam                                   |               |          |                   | 1370.00              | 2.00                |         | 24/08/1985   |          |
| 8               |                         | Mascara Scott Vision    | 3 EN                                  |               |          |                   | 2916.93              | 4.00                |         | 24/08/1985   |          |
| 9               |                         | Clindro Carbon Scot     | t 4500 EN46                           |               |          |                   | 11584.75             | 4.00                |         | 24/08/1985   |          |
| 10              |                         | Arnes Carbon Scott      | EN Propak FX                          |               |          |                   | 18882.46             | 4.00                |         | 24/08/1985   |          |
| 11              |                         | Computadora Amd A       | 4,1 Terabyte,4 Gb Gabinete ATX DVR-   | RW            |          |                   | 5200.00              | 1.00                |         | 24/08/1985   |          |
| 12              |                         | Soplador Stihl B R 60   | 00                                    |               |          |                   | 17800.79             | 1.00                |         | 24/08/1985   |          |
| 13              |                         | Bidon Combinado St      | hl                                    |               |          | 1                 | 803.11               | 1.00                |         | 24/08/1985   |          |
| 14              |                         | Pulasky                 |                                       |               |          |                   | 962.00               | 1.00                |         | 24/08/1985   |          |
| 15              |                         | Pala Cabo tipo Coraz    | on                                    |               |          |                   | \$55.00              | 2.00                |         | 24/08/1985   |          |
| 16              |                         | Quemador de 5 Litro     | 5                                     |               |          |                   | 3539.00              | 1.00                |         | 24/08/1985   |          |
| 17              |                         | Tabla plastica rigida ( | con Cinturon Inmobilizacion           |               |          |                   | 2908.00              | 1.00                |         | 24/08/1985   |          |
| 18              |                         | Bolso de Rescate co     | n 20 mts.Cuerda 8 mm Cuerda Flota     |               |          |                   | 1780.00              | 1.00                |         | 24/08/1985   |          |
| 19              |                         | Guante Chemzoil 33      | 9 x 1 u                               |               |          |                   | 325.00               | 6.00                |         | 24/08/1985   |          |
| 20              |                         | Mameluco Lakeland I     | Equipo Encapsulado Nivel A            |               |          |                   | 29985.00             | 2.00                |         | 24/08/1985   |          |
| 21              |                         | Mameluco Lakeland I     | Equipo Encapsulado Nivel B            |               |          |                   | 5995.00              | 2.00                |         | 24/08/1985   |          |
| 22              |                         | Kit Basico de 120 Lt    | s para Hidrocarburo                   |               |          |                   | 5085.00              | 1.00                |         | 24/08/1985   |          |
| 23              |                         | Bota resistente a Qu    | imicos Lakeland Chemtough             |               |          | 1                 | 304.00               | 6.00                |         | 24/08/1985   |          |
| 24              |                         | Carpeta Bibliorato Pla  | astificada                            |               |          |                   | \$2.00               | 5.00                |         | 19/02/2018   |          |
| (Doble click so | bre un artículo para ge | enerar una venta)       |                                       |               |          |                   |                      |                     |         |              |          |
| (F1 sobre un a  | rtículo para consultar  | datos)                  |                                       |               |          |                   |                      |                     |         |              |          |
|                 |                         |                         | 2                                     | 🖉 Configura   | ar Lista | idos por Clientes |                      | Exportar a Excel    | 🚓 Imp   | rimir 🛛 🧿    | Cerrar   |

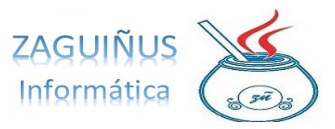

Puedes ver un video tutorial siguiendo el siguiente link:

https://www.youtube.com/watch?v=cCKi4sIPUEY&feature=youtu.be

# Actualización de precios por porcentaje

Para actualizar los precios según un porcentaje, seleccionar Precios→Actualización de precios. En la pantalla, podremos seleccionar el rubro, sub rubro, marca y proveedor que deseamos actualizar y estipular el porcentaje de actualización deseado. Una vez hecho esto, se presiona el botón Actualizar para cambiar finalmente el porcentaje de los precios

Actualizacion de Precios

de determinado rubro.

| <br>Rubro           | VEHICULO OPERATIVO Y CARROZ |                                                               |
|---------------------|-----------------------------|---------------------------------------------------------------|
| Sub Rubro           |                             |                                                               |
| Marca               | Honda                       | Actualiza precios???? ×                                       |
| Proveedor           |                             | Se van a modificar los precios de varios artículos ¿Continúa? |
| Porcensie Actualiza | ián 10.00 %                 | SiNO                                                          |
| Dedendeer Bree      | vice de Vente e E           | Redondear Precios de Venta a \$ 1                             |
| C Redondear Fred    |                             |                                                               |
| Automotizor         |                             |                                                               |
| S Automatizar       |                             |                                                               |

#### Actualización de precios según precio de referencia

Para actualizar los precios de los artículos según los precios de referencia, se debe acceder a Precios  $\rightarrow$  Precios de Referencia. Una vez abierta la pantalla, se puede seleccionar un precio de referencia del listado o agregar uno nuevo con el botón + que aparece a su derecha (ver imagen). Cuando se selecciona el precio de referencia a modificar y se presiona el botón para actualizar (Flechas) se puede establecer el precio deseado y es aconsejable redondear a 1, para que quite los decimales. Al finalizar esta operación, presionar Aceptar.

Sin embargo, aún se debe asignar los artículos al precio de referencia actualizado, para lo cual se debe seleccionar los filtros del margen superior izquierdo (rubro, subrubro, marca, código o descripción) y, una vez elegidos, seleccionar el botón Todos para que asigne el precio de referencia deseado a ellos.

ACLARACIÓN: una vez que se hayan asignado artículos a un precio de referencia, cada vez que se actualice el precio de referencia se actualizarán los precios de los artículos

relacionados en el mismo porcentaje. Por ejemplo, si el precio de referencia es \$100 y se actualiza a \$120, los precios de los artículos relacionados con este precio de referencia se incrementarán en un 20%.

|              |                                                                                                    |           | Precios de Referen | cia                                |                    |
|--------------|----------------------------------------------------------------------------------------------------|-----------|--------------------|------------------------------------|--------------------|
| Rubro:       | Subrubro:                                                                                                 | •         | Marca:             | Proveedor habitual                 |                    |
| Código / Des | cripción                                                                                                  |           | Ordenar por id     | T                                  |                    |
|              |                                                                                                    |           |                    |                                    |                    |
|              |                                                                                                    |           |                    | Precio Referencia                  |                    |
| Sin precio   | ) de Referencia                                                                                           |           |                    | Precio Acctual detergentes         |                    |
| Nº Códi      | go Descripción                                                                                            | Precio Re |                    | Nº A Código Descripción            | CtaCte Contado     |
| 1            | Laser Jet Pro MEP M130 fw<br>Eltro purificador compresor Oceanic                                          | ▲         |                    |                                    |                    |
| 3            | Fitro purificador compresor Holugt.                                                                       |           |                    |                                    |                    |
| 4            | Disco Multiproposito 350 m<br>Base Yaesu E T -2000 75 W con accesorios                                    |           |                    |                                    |                    |
| 6            | Tanque 26000 litros vertical para reserborio de Agua                                                      |           | TODOS >>           |                                    |                    |
| 7            | Linterna Survivor Stream                                                                                  |           |                    |                                    |                    |
| 9            | Clindro Carbon Scott 4500 EN46                                                                            |           | Seleccionados >    |                                    |                    |
| 10           | Arnes Carbon Scott EN Propak FX                                                                           |           |                    |                                    |                    |
| 11 12        | Soplador Stihl B R 600                                                                                    |           | < Seleccionados 🕱  |                                    |                    |
| 13           | Bidon Combinado Stihl                                                                                     |           |                    |                                    |                    |
| 14           | Pulasky<br>Pala Cabo tipo Corazon                                                                         |           |                    |                                    |                    |
| 16           | Quemador de 5 Litros                                                                                      |           | << 10D0S 📟         |                                    |                    |
| 17           | Tabla plastica rigida con Cinturon Inmobilizacion<br>Bolso de Rescate con 20 mts. Cuerda 8 mm. Cuerda El. |           |                    |                                    |                    |
| 19           | Guante Chemzoll 339 x 1 u                                                                                 |           |                    |                                    |                    |
| 20           | Mameluco Lakeland Equipo Encapsulado Nivel A<br>Mameluco Lakeland Equipo Encapsulado Nivel R              |           |                    |                                    |                    |
| 22           | Kit Basico de 120 Lts para Hidrocarburo                                                                   |           |                    |                                    |                    |
| 23           | Bota resistente a Quimicos Lakeland Chemtough                                                             |           |                    |                                    |                    |
| Rubro:       | Subrubro:                                                                                                 | •         | Marca:             | Proveedor habitual                 |                    |
| Código / Des | crinción                                                                                                  |           |                    |                                    |                    |
|              |                                                                                                    |           | PRECIO REFE        | × •                                |                    |
|              |                                                                                                    |           | PrecioRef 1.50     | 0,00 Precio Referencia detergentes |                    |
| 🗹 Sin preci  | o de Referencia                                                                                           |           |                    | Precio Acctual 0,00                | Redondear PVenta a |
| Nº Cód       | ino Descrinción                                                                                           | Precio Re | Redondear a:       | Nº A Código Descripción            | CtaCte Contado     |
| 1            | Laser Jet Pro MFP M130 fw                                                                                 |           |                    |                                    |                    |
| 2            | Filtro purificador compresor Oceanic                                                                      | )         |                    |                                    |                    |
| 4            | Disco Multiproposito 350 m                                                                                |           | Aceptar 🛛 🕱 Canci  | er lar                             |                    |
| 5            | Base Yaesu F T -2900 75 W con accesorios                                                                  |           |                    |                                    |                    |
| 6            | Tanque 26000 litros vertical para reserborio de Agua<br>Linterna Survivor Stream                          |           |                    |                                    |                    |
| 8            | Mascara Scott Vision 3 EN                                                                                 |           | Stat. 1. 1         |                                    |                    |
| 9            | Clindro Carbon Scott 4500 EN46<br>Arnes Carbon Scott EN Bronak EX                                         |           | Seleccionados >    |                                    |                    |
| 11           | Computadora Amd A4,1 Terabyte,4 Gb Gabinete ATX.                                                          |           |                    |                                    |                    |
| 12           | Soplador Stihl B R 600                                                                                    |           | < Seleccionados 🞇  |                                    |                    |
| 14           | Pulasky                                                                                                   |           |                    |                                    |                    |
| 15           | Pala Cabo tipo Corazon                                                                                    |           | << TODOS 📟         |                                    |                    |
| 10           | Tabla plastica rigida con Cinturon Inmobilizacion                                                         |           |                    |                                    |                    |
| 18           | Bolso de Rescate con 20 mts.Cuerda 8 mm Cuerda Fl.                                                        |           |                    |                                    |                    |
| 20           | Guarte chemzol 339 X 1 u<br>Mameluco Lakeland Equipo Encapsulado Nivel A                                  |           |                    |                                    |                    |
| 21           | Mameluco Lakeland Equipo Encapsulado Nivel B                                                              |           |                    |                                    |                    |
| 22 23        | Kit Basico de 120 Lts para Hidrocarburo<br>Bota resistente a Ouimicos Lakeland, Chemtouch                 |           |                    |                                    |                    |
| 24           | Carpeta Bibliorato Plastificada                                                                           |           |                    |                                    |                    |
|              |                                                                                                    |           |                    |                                    |                    |
|              |                                                                                                    |           |                    |                                    |                    |
|              |                                                                                                    |           |                    |                                    |                    |

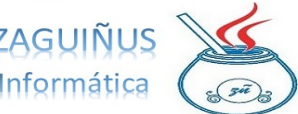

\_\_\_\_\_

------

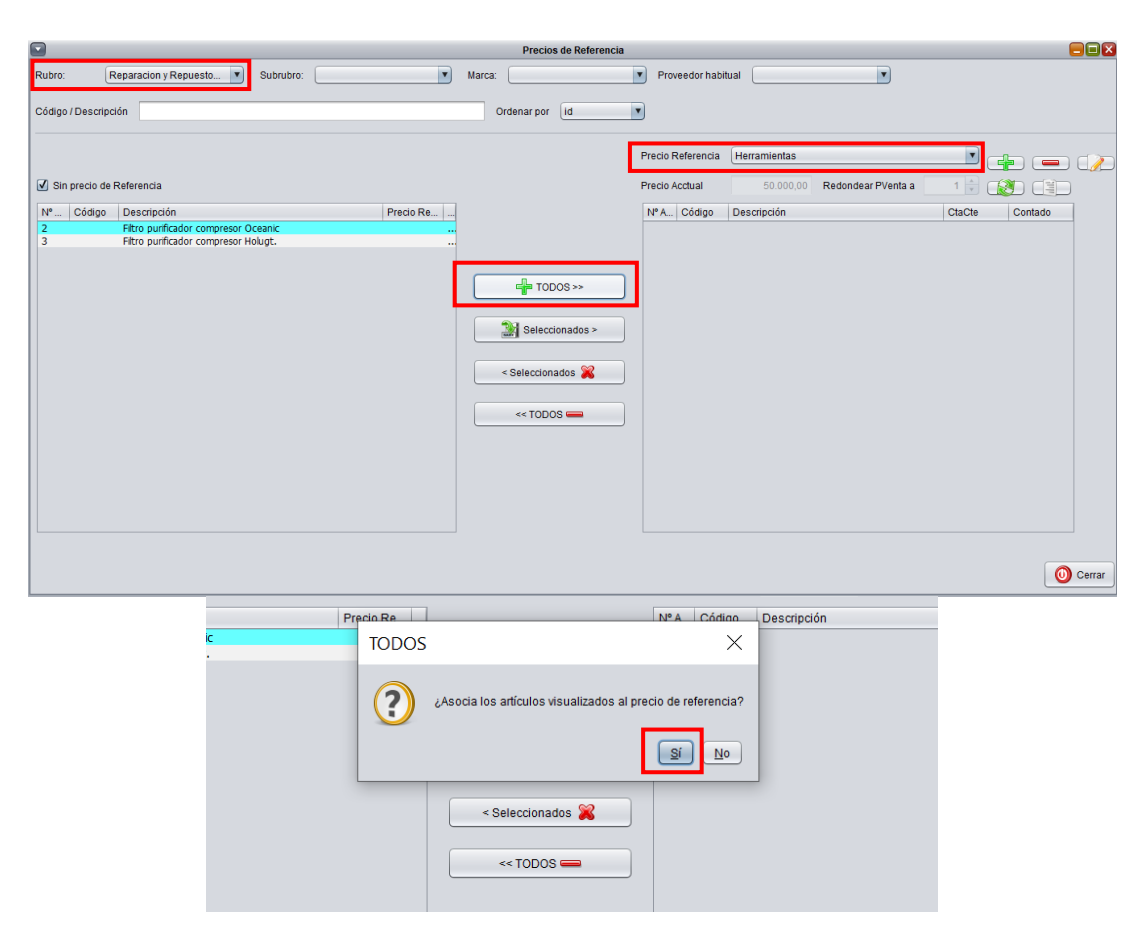

Puedes ver un video tutorial siguiendo el siguiente link: <u>STOCK - PRECIOS REFERENCIA (youtube.com)</u>

#### Actualización de precios desde archivo Excel

Para actualizar precios de artículos desde archivo Excel, dirigirse a Precios $\rightarrow$ Actualización desde Archivos Excel. En la pantalla, se puede seleccionar la columna en la que se encuentra el código del artículo, la columna en la cual se encuentra el precio de venta del artículo, la primera fila que tiene artículos y el número de hoja.

Una vez que se hayan indicado en la pantalla cuál es la columna de código, precio y primera fila, se debe presionar Seleccionar Archivo para indicarle al sistema dónde está guardado el Excel con los precios. A continuación, se correrá un proceso que actualizará los precios de los artículos (según lo indicado en la pantalla). Al finalizar el proceso se mostrará en la pantalla los posibles errores hayan surgido durante la actualización.

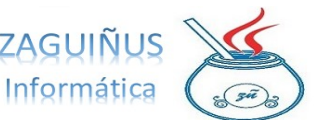

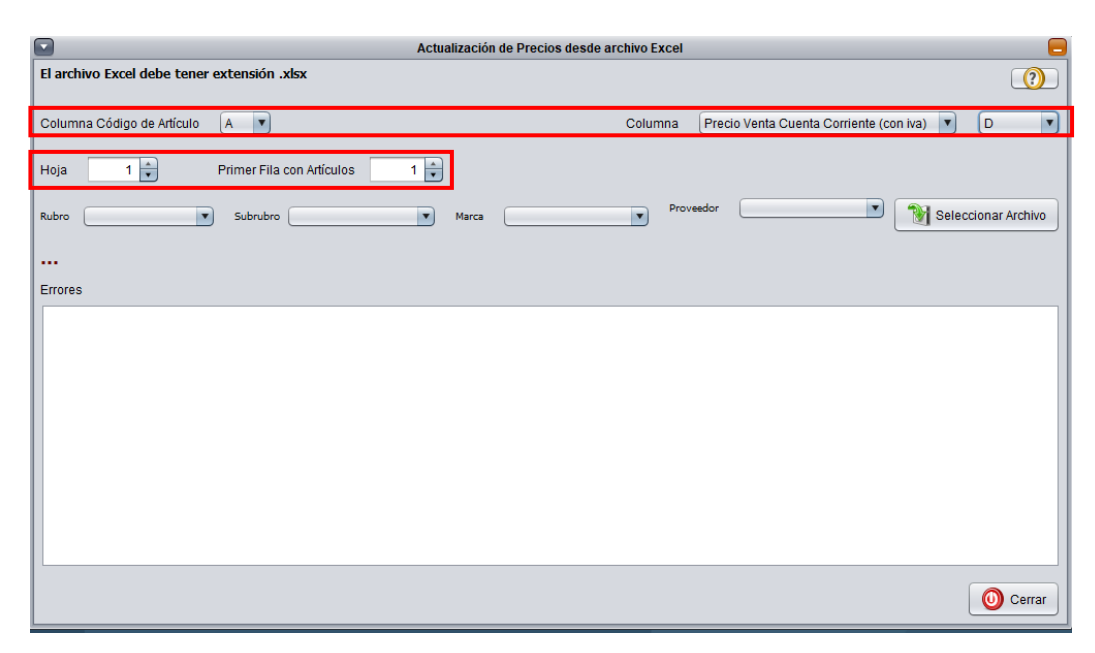

Puedes ver un video tutorial siguiendo el siguiente link: Zaguiñus Stock (Actualización de precios desde Excel) (youtube.com)

#### Listas de precios

Es posible acceder a él desde Precios  $\rightarrow$  Listas de Precios. En esa pantalla se pueden definir descuentos o recargos especiales presionando el botón Nuevo y completando con los datos deseados. Los descuentos/recargos, luego se le pueden asignar a cada cliente accediendo a la pantalla de Datos de Cuenta en el módulo de Cuentas Corrientes y modificando el campo Lista de Precio.

|       | Listas de Prec           | cios                              |                                               |
|-------|--------------------------|-----------------------------------|-----------------------------------------------|
| Lista | ID                       |                                   | Excepciones                                   |
|       | Denominacion             |                                   |                                               |
|       | Descuento / Recargo      | % (:                              | si el porcentaje es negativo es un descuento) |
|       | Comentario               |                                   |                                               |
|       | Imprimir en Comprobantes | Detalle del Descuento (Ej: \$ 100 | • 10%)                                        |
|       | (sólo si es descuento)   |                                   |                                               |
|       | Clientes que usan es     | sta lista                         | Borrar Nuevo Guardar                          |

Puedes ver un video tutorial siguiendo el siguiente link: https://www.youtube.com/watch?v=Lncl0J9Qgy0

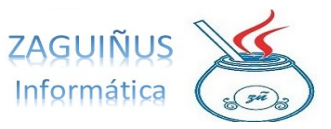

\_\_\_\_\_

# Menú Producción Propia

# **Composición de productos**

Es posible acceder a un listado de productos que están compuestos por otros, y agregar nuevos presionando el botón Agregar.

| -           |                                          |                 | Parán   | netros de Producción |                                 |          | _           |
|-------------|------------------------------------------|-----------------|---------|----------------------|---------------------------------|----------|-------------|
| Producto    | Mostrar únicamente productos que esté    | n compuestos po | r otros | Compuesto por        |                                 | Agregar  | Quita       |
|             |                                          |                 |         | (F1 para modificar   | una cantidad)                   |          |             |
| Nº Artículo | Código y Descripción                     | Cap.Prod.       |         | Nº Artículo          | Código y Descripción            | Cantidad | Stock Actua |
| 53          | Adaptador 114 mm Stork a Nh              | 0.00            |         | 10                   | Arnes Carbon Scott EN Propak FX | 1,00     | 4.00        |
| 130         | Alicate Corta Perno 30"                  | 0.00            |         |                      |                                 |          |             |
| 51          | Amoladora Angular Dewalt T230            | 0.00            |         |                      |                                 |          |             |
| 93          | Antena Ringo Slip Jim                    | 0.00            |         |                      |                                 |          |             |
| 40          | Antiparra "Acc Casco" Bull ESS           | 0.00            |         |                      |                                 |          |             |
| 10          | Arnes Carbon Scott EN Propak FX          | 0.00            |         |                      |                                 |          |             |
| 124         | Arnes de Seguridad 1083                  | 0.00            |         |                      |                                 |          |             |
| 48          | Atornillador Dewalt 12V 710              | 0.00            |         |                      |                                 |          |             |
| 137         | Barral "Vocina Cirena" Kingvox           | 0.00            |         |                      |                                 |          |             |
| 145         | Barretas                                 | 0.00            |         |                      |                                 |          |             |
| 96          | Base Vertex Modelo VX 2100               | 0.00            |         |                      |                                 |          |             |
| 5           | Base Yaesu F T -2900 75 W con accesorios | 0.00            |         |                      |                                 |          |             |
| 95          | Base Yaesu Modelo 2400                   | 0.00            |         |                      |                                 |          |             |
| 94          | Bases Yaesu Modelo 2800                  | 0.00            |         |                      |                                 |          |             |
| 140         | Bate Fuego                               | 0.00            |         |                      |                                 |          |             |
|             |                                          | 0.00            |         |                      |                                 |          |             |

#### Consulta y facturación remitos producción

Es posible consultar los remitos de producción accediendo a Producción Propia → Consulta y Facturación Remitos Producción. En la pantalla, se debe seleccionar la fecha y el cliente deseados, así como el Tipo de Remito (todos, facturados, sin facturar o no factura) y presionar Consultar para efectuar la acción. Es posible también exportar el listado a Excel o imprimirlo.

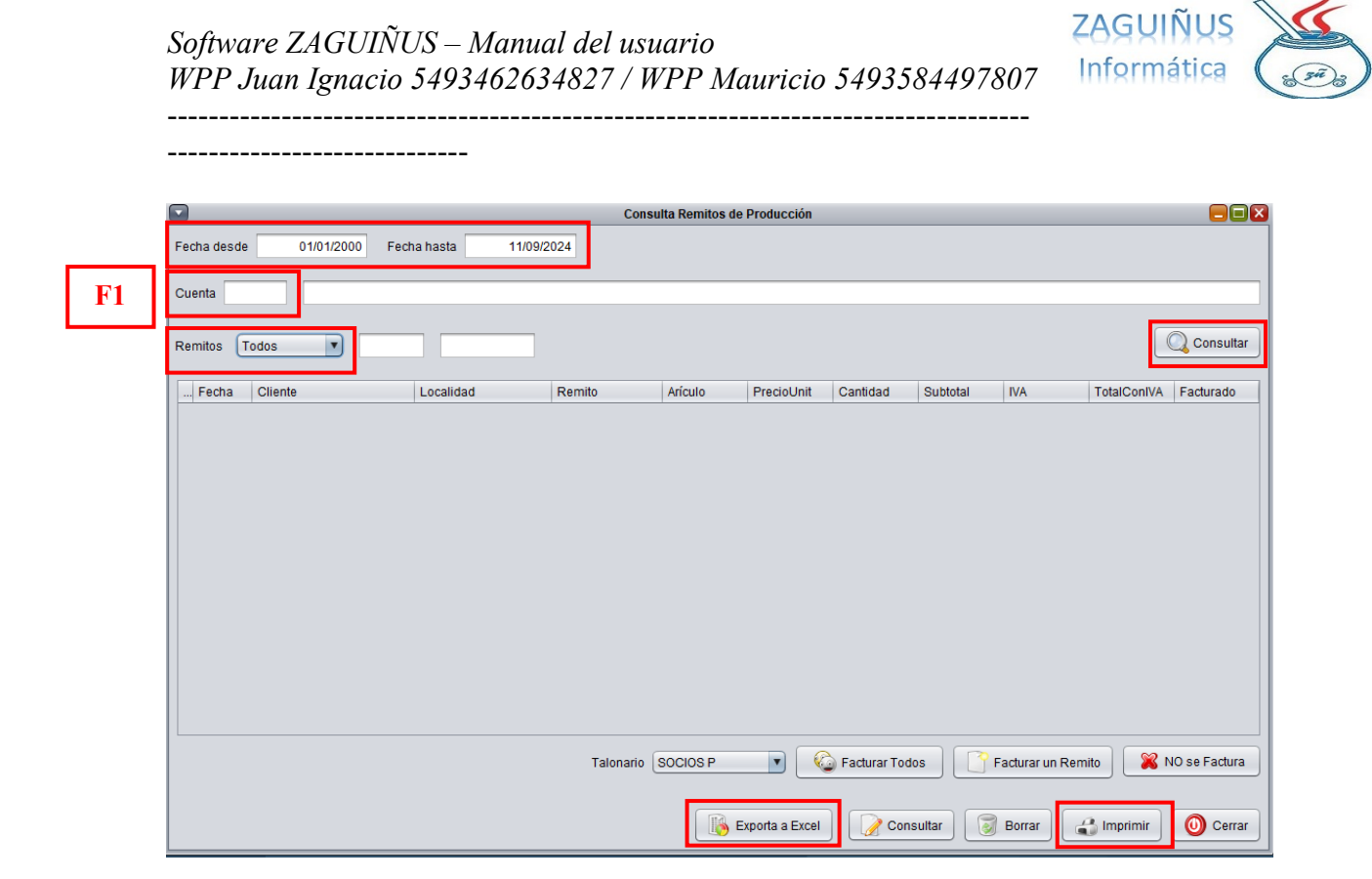

#### Menú Reserva de Materiales

#### **Reserva de materiales**

Para hacer acopio de materiales o reserva de materiales acceder a Reserva de Materiales  $\rightarrow$  Reserva de Materiales. En la pantalla, podemos buscar el cliente presionando F1 en el casillero de Cuenta.

Será necesario seleccionar la Forma de Pago, esto podrá ser como Cuenta Corriente (los materiales quedan en la cuenta como impagos), como Contado (pago en efectivo), A convenir o Cheque.

Luego, se deberá completar con el artículo a reservar, presionando F2 en el casillero de Número de Artículo y seleccionando el producto deseado. Una vez hecho esto, se debe especificar la cantidad y presionar el botón Agregar. Puede agregar más artículos a la lista de esa cuenta repitiendo este procedimiento. Para finalizar la operación, presionar Grabar.

Software ZAGUIÑUS – Manual del usuario WPP Juan Ignacio 5493462634827 / WPP Mauricio 5493584497807

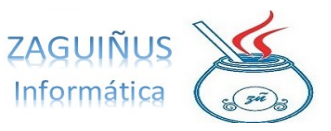

-----

| <b>F1</b> | Cuenta: 195 Abancini Abelino Gerardo                          |                                                                | ReservaMat X 0001 00000001   |  |
|-----------|---------------------------------------------------------------|----------------------------------------------------------------|------------------------------|--|
|           | Dirección: Av .ltalia 15                                      | Fecha 10/09/2024                                               |                              |  |
|           | Localidad: Mocoreta                                           | Teléfonos: 498385                                              |                              |  |
|           | Cond. IVA: Consumidor Final TNI 581                           | 6320 Forma pago: Contado 🔽 Entrega                             |                              |  |
|           | Qué se factura: Productos y Servici 💌 F                       |                                                                |                              |  |
|           |                                                               |                                                                |                              |  |
|           | Código de barras                                              | Última actualización de precio: 22/09/2019                     |                              |  |
| F2        | Nº Artículo Producto / Servicio                               | Cantidad Precio Unitario Subtotal Alicuota IVA Subtotal c/ IVA |                              |  |
| 1 2       | 105 Bota Incendio Estructural                                 | 4,00 54.000,00 216.000,00 21,00 261.360,00                     | Agregar Quitar               |  |
|           | Nº Artículo Producto / Servicio                               | Cantidad Precio Unitario Subtotal                              | Alicuota IVA Subtotal c/ IVA |  |
|           | 48 Atornillador Dewalt 12V 710                                | 2,00 150.000,00 300.000,00                                     | 21,00 363.000,00             |  |
|           |                                                               | Concorde NO Councile - Jampade Nate Cremedo - P/               | 24 M. 105 M. TOTAL           |  |
|           | (P1 para modificar Cantidad, Punitano o Alicuota IVA) Cant. I |                                                                |                              |  |
|           |                                                               |                                                                | 0,00 303,000,00              |  |
|           |                                                               | Nueva Re                                                       | serva Mat                    |  |

Puedes ver un video tutorial accediendo al siguiente link:

https://www.youtube.com/watch?v=Zjxa2ZqWEuY

#### Consulta y facturación reservas

Para acceder a la consulta y facturación de reservas, seleccionar Reserva de Materiales  $\rightarrow$  Consulta y Facturación Reservas. En la pantalla, se podrán consultar los datos según la fecha, la cuenta, si es una reserva a cobrar, cobrada o pendiente y si es sin facturar, facturada o no factura. Para visualizar la consulta, presionar Consultar. Puedes imprimir el listado o exportarlo a Excel.

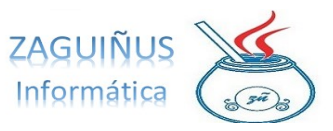

-----

|                                                                                                    |                                    | Conculto y Facturaci | ón de Renerva de Materialea      |                  |                         |  |  |  |
|----------------------------------------------------------------------------------------------------|------------------------------------|----------------------|----------------------------------|------------------|-------------------------|--|--|--|
| Fecha desde                                                                                                    | 13/07/2020 Fecha hasta             | 11/09/2024 Comprobar | nte más nuevo arriba Ordenar por | Fecha            |                         |  |  |  |
| Cuenta                                                                                                    |                                    |                      |                                  |                  |                         |  |  |  |
| Odenita                                                                                                    | <u></u>                            |                      |                                  |                  |                         |  |  |  |
| Reserva Mat 🛛 To                                                                                                    | odos 🔻 Todos 💌                     |                      |                                  | Epo              | tar a Excel 🔍 Consultar |  |  |  |
| Para saber que materiales tiene pendientes de entregar el cliente se debe seleccionar una Reserva de Materiales y luego presionar Generar Remito |                                    |                      |                                  |                  |                         |  |  |  |
| Fecha                                                                                                    | RazónSocial                        | Comprobante          | Factura                          | Importe          | Usuario                 |  |  |  |
|                                                                                                    |                                    |                      |                                  |                  |                         |  |  |  |
|                                                                                                    |                                    |                      |                                  |                  |                         |  |  |  |
|                                                                                                    |                                    |                      |                                  |                  |                         |  |  |  |
|                                                                                                    |                                    |                      |                                  |                  |                         |  |  |  |
|                                                                                                    |                                    |                      |                                  |                  |                         |  |  |  |
|                                                                                                    |                                    |                      |                                  |                  |                         |  |  |  |
|                                                                                                    |                                    |                      |                                  |                  |                         |  |  |  |
|                                                                                                    |                                    |                      |                                  |                  |                         |  |  |  |
|                                                                                                    |                                    |                      |                                  |                  |                         |  |  |  |
|                                                                                                    |                                    |                      |                                  |                  |                         |  |  |  |
| Talonario SOCIO                                                                                                    | DS P                               |                      | Facturar Seleccionado            | os               | 🔀 NO se Factura         |  |  |  |
|                                                                                                    | Previsualizar Factura 📃 Agregar Nº | Reserva en Factura   |                                  |                  |                         |  |  |  |
|                                                                                                    |                                    |                      |                                  |                  |                         |  |  |  |
|                                                                                                    |                                    |                      | Consultar / Mod                  | lificar 🜍 Borrar | Marimir O Cerrar        |  |  |  |

#### **Consultar materiales reservados**

Seleccionando Reserva de Materiales  $\rightarrow$  Consultar Materiales Reservados, se accede al total de materiales reservados separado por cliente. También, se puede buscar por cliente usando F1 en el casillero de Cliente y presionando Consultar para ver el total de materiales reservados de un cliente en específico. Lo mismo, puede hacerse por artículo y/o tercero.

Además, es posible visualizar los movimientos del cliente modificando el Tipo de Listado de Totales a Movimientos.

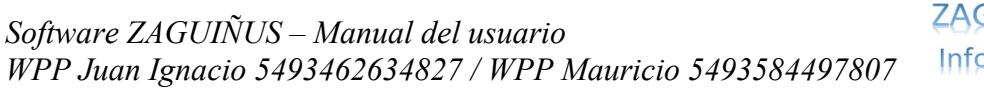

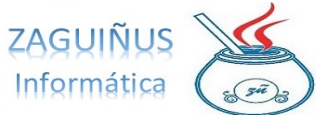

-----

|           |                      |              | Cons       | ulta de Materiales / A | Artículos Res | ervados |            |               |
|-----------|----------------------|--------------|------------|------------------------|---------------|---------|------------|---------------|
| <b>F1</b> | Cliente              |              |            |                        |               |         |            |               |
|           | Tercero              |              |            |                        |               |         |            |               |
|           | Artículo             |              |            |                        |               |         |            |               |
|           | Tipo Listado Totales | Desde        | 01/01/2000 | Hasta 11/09/2          | 2024          |         |            | Q Consultar   |
|           | Cliente Movimie      | ntos Terc    | ero        | A                      | rtículo       |         |            | Pendiente Ent |
|           | Problem              | nas!!        |            |                        |               |         |            |               |
|           |                      |              |            |                        |               |         |            |               |
|           |                      |              |            |                        |               |         |            |               |
|           |                      |              |            |                        |               |         |            |               |
|           |                      |              |            |                        |               |         |            |               |
|           |                      |              |            |                        |               |         |            |               |
|           |                      |              |            |                        |               |         |            | TOTAL: 0,00   |
|           | Generar Remite       | o de Entrega |            |                        |               | Excel   | 針 Imprimir | O Cerrar      |

Puedes ver un video tutorial accediendo al siguiente link:

https://www.youtube.com/watch?v=Zjxa2ZqWEuY